Voici la démarche à suivre pour inscrire aux différentes sorties :

Se connecter à votre espace parent

Choisir les dates d'inscriptions (celle du 22 juillet en l'occurrence)

## Cliquer sur le J (en bleu)

## Loisirs Education & Citoyenneté Grand Sud SIVOM Le Faget (LECGS) Pré-réservation ALSH - ALSH Le Faget VACANCES Du lundi 12 juillet 2021 au mercredi 1 septembre 2021 J = Journée avec Repas M = Matinée M+R = Matinée avec Repas JSR = Journée sans Repas Midi = Midi AM+R = Après-Midi avec Repas AM = Après-Midi Veuillez cocher la tranche horaire sur laquelle vous souhaitez inscrire votre ou vos enfant(s), Puis, lorsqu'une activité ou une sortie est prévue, cliquez sur la tranche horaire inscrite en bleue. Dé-cocher Tout cocher di mercredi ieudi vendredi lunc 2021 21/07/2021 22/07/2021 23/07/2021 26/07/2 AM M+R AM+R J JSR M Midi AM M+R AM+R J JSR M Midi AM M+R AM+R J JSR M Midi AM M+R AM+R J JSR M Midi A $\square$ $\Box$ ſ Ē $\square$ $\square$ $\square$ Г $\square$ $\square$ ſ n Valider Fermer Un pop up s'ouvre, cocher la case et ok

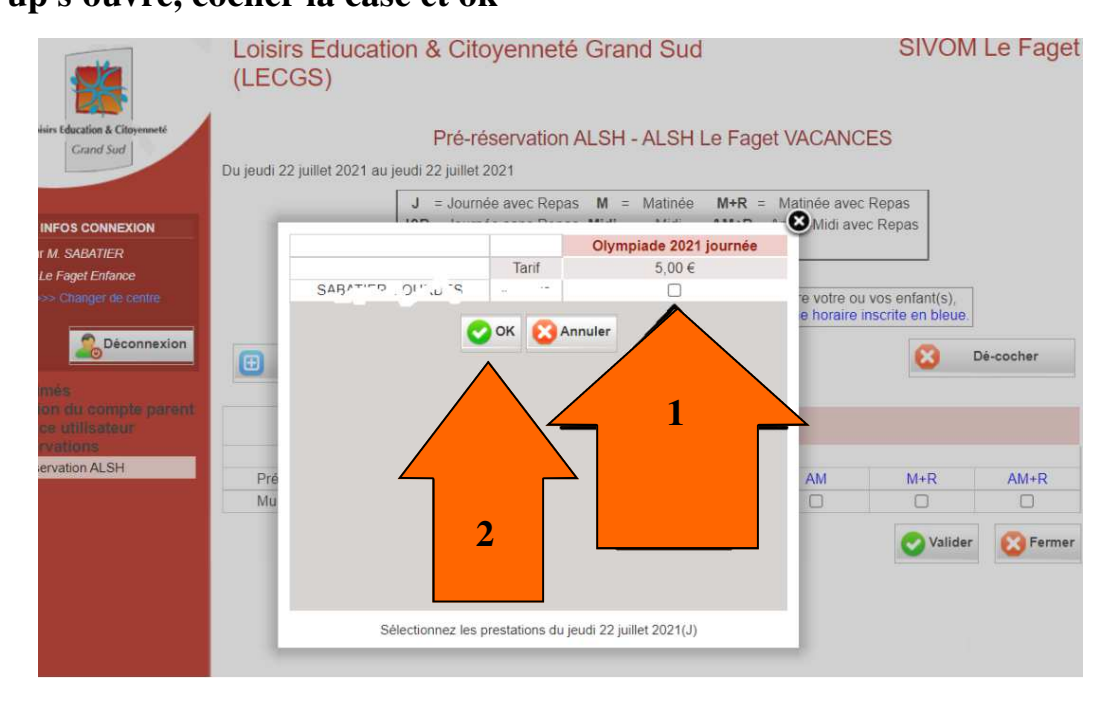

| LECGS)             | ication o                            | Citoyenne                                        | ete Grand                                                      | Sud                                                |                                       | SIVUN                                 | A Le Faget        |
|--------------------|--------------------------------------|--------------------------------------------------|----------------------------------------------------------------|----------------------------------------------------|---------------------------------------|---------------------------------------|-------------------|
|                    | F                                    | Pré-réservatio                                   | on ALSH - A                                                    | LSH Le Fag                                         | et VACANC                             | ES                                    |                   |
| eudi 22 juillet 20 | )21 au jeudi 22                      | 2 juillet 2021                                   |                                                                |                                                    |                                       |                                       |                   |
|                    | J                                    | = Journée avec Re                                | epas <b>M</b> = M                                              | atinée M+R =<br>Midi AM+R =                        | Matinée avec                          | : Repas<br>ec Repas                   |                   |
|                    | JSR                                  | = Journee sans Re                                | AM = Apr                                                       | ès-Midi                                            | ren ave                               |                                       |                   |
| Tout coc           | Veuillez co<br>Puis, lorsqu'u        | cher la tranche ho<br>ine activité ou une        | AM = Apr<br>raire sur laquelle<br>sortie est prévu             | ès-Midi<br>e vous souhaitez<br>e, cliquez sur la t | inscrire votre ou<br>ranche horaire i | i vos enfant(s),<br>inscrite en bleue | Dé-cocher         |
| 🕀 Tout coc         | Veuillez co<br>Puis, lorsqu'u        | cher là tranche ho<br>une activité ou une        | AM = Apr<br>AM = Apr<br>raire sur laquelle<br>sortie est prévu | jeudi<br>22/07/2021                                | inscrire votre ou<br>ranche horaire i | i vos enfant(s),<br>inscrite en bleue | Dé-cocher         |
| Tout coc           | Veuillez co<br>Puis, lorsqu'u<br>her | cher la tranche ho<br>une activité ou une<br>JSR | AM = Apr<br>AM = Apr<br>raire sur laquelle<br>sortie est prévu | jeudi<br>22/07/2021                                | inscrire votre ou<br>ranche horaire i | i vos enfant(s),<br>inscrite en bleue | Dé-cocher<br>AM+R |

En attendant le traitement de votre réservation par le directeur, vous pouvez toujours modifier ou supprimer une inscription dans l'onglet « statut de vos demandes », voir tuto modification et annulation.

Après traitement du directeur, vous recevrez un mél vous invitant à vous connecter sur l'Extranet. Cliquez alors dans Réservations, Réservation ALSH et l'onglet statut de vos demandes pour vérifier si vos réservations ont été acceptées ou ajoutées en liste d'attente. Dès lors, la modification ou l'annulation des inscriptions se fera par mél à l'adresse habituelle de l'accueil de loisirs ou auprès du directeur.

| LE&C Grand S           | Sud                               |                                 | Comm                     | unes de    | 1             |                     |                                          |
|------------------------|-----------------------------------|---------------------------------|--------------------------|------------|---------------|---------------------|------------------------------------------|
| L<br>de                | e directeur n'a<br>rmande, vous p | pas encore tr<br>oouvez donc la | aité votre<br>a modifier |            |               | Votre en<br>être ad | fant ne pourra pa<br>ccueilli ce jour là |
| Pré-réservation ALSH   | : ALSH Gragnage                   | ue 💌                            | 1                        |            |               |                     | /                                        |
| Statuts de vos demande | s Pré-réservation                 | ALSH                            | <u> </u>                 |            |               |                     |                                          |
| pré-réservation acce   | pté, faites la de                 | mande au Resp                   | ponsà po                 | cueil de L | oisirs ·      |                     |                                          |
| Date                   | Tranche<br>horaire                | Enfant                          | complén                  | ire        | Statut        | Editer              | Annuler                                  |
| lundi 09/07/2012       | Journée                           | DUPONT                          |                          |            | Accenté       |                     |                                          |
|                        | complète                          | Marie                           |                          |            | Mucepie       | /                   |                                          |
| mardi 10/07/2012       | complète<br>Journée<br>complète   | Marie<br>DUPONT<br>Marie        |                          | 1          | Complet-Liste | /                   |                                          |